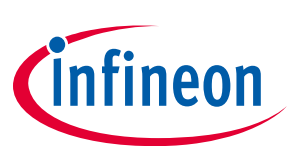

# OPTIGA<sup>™</sup> Trust B SLE95250

## **Evaluation Kit User Guide**

### About this document

#### Scope and purpose

This is the User Guide for  $OPTIGA^{TM}$  Trust B evaluation kit. It gives the detailed guideline of how to use  $OPTIGA^{TM}$  Trust B evaluation kit for demonstration and evaluation purpose.

#### Intended audience

This document is intended for the engineers who want to evaluate  $OPTIGA^{TM}$  Trust B. It can also be used to verify the customer system with  $OPTIGA^{TM}$  Trust B integrated.

### **Table of Contents**

| About t  | his document              | 1 |
|----------|---------------------------|---|
| Table of | f Contents                | 1 |
| 1        | Hardware board            | 2 |
| 2        | PC GUI                    | 3 |
| 2.1      | Search devices on SWI bus | 4 |
| 2.2      | Authentication            | 5 |
| 2.3      | Non-Volatile Memory       | 7 |
| 3        | Test external devices     | 8 |
| Revisio  | n History                 | 9 |

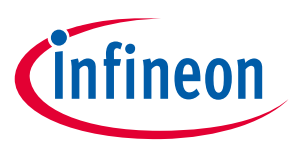

#### Hardware board

# 1 Hardware board

OPTIGA<sup>™</sup> Trust B evaluation kit comes with two boards in the kit. The main board with USB interface and a daughter board for external connection. The below picture is when the main board and daughter board is connected.

| ×201, JP201   | RESET_N<br>SHI<br>EXT_SNS<br>P14.4<br>P14.8 | GN0<br>+3U3<br>EXT_EN<br>P14.5<br>P14.9 |                            |
|---------------|---------------------------------------------|-----------------------------------------|----------------------------|
|               | P15.8                                       | P15.9                                   |                            |
|               | HIB                                         | HIB                                     | 0                          |
| X282          | P3.0                                        | P3.5                                    | and the state of the state |
|               | P0.5                                        | P0.5                                    |                            |
| a - 199       | P0.£                                        | -PØ.3                                   |                            |
| a della della | POR                                         | P0.11                                   |                            |
| •             | P0.4 mark                                   | P0.0                                    |                            |

On the main board, JP2 is used to enable OPTIGA<sup>™</sup> Trust B device on the main board. On the daughter board, JP201 is used to enable OPTIGA<sup>™</sup> Trust B device on the daughter board. There are two sets of pin header X201 and X202 on the daughter board, which can be used to either connect external OPTIGA<sup>™</sup> Trust B devices or to probe the signal. The rest of the pin headers on the board are mapped to some of the commonly used external signals on the XMC controller.

When the main board is plugged into the USB interface of the computer, a green LED should light up followed by running orange LEDs. That means the firmware in XMC controller is executed properly. If both LEDs cannot be observed, please plug out and plug in the main board to reset the firmare.

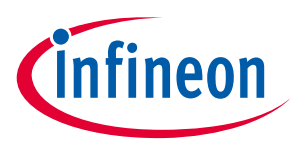

# 2 PC GUI

PC GUI can be downloaded from www.infineon.com/optiga (OPTIGA™ Trust B Evaluation Kit). Upon running the executable file (OPTIGA Trust B.exe), below GUI should be shown on the desktop.

| Infineon OPTIGA Trust B Evaluation k | Gt                                                   |                                                                                                    |
|--------------------------------------|------------------------------------------------------|----------------------------------------------------------------------------------------------------|
| File Help                            |                                                      |                                                                                                    |
| Device Search                        | Device Unique ID                                     |                                                                                                    |
| SWI Bus     Device Search            | Not Available     Not Available     Select Unique ID | and the second second s |
|                                      | Enhanced Authentication                              |                                                                                                    |
|                                      | Non Volatile Memory                                  |                                                                                                    |
|                                      |                                                      | infineon                                                                                                    |
| Host is connected to PC              |                                                      |                                                                                                    |

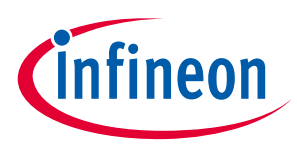

### 2.1 Search devices on SWI bus

The first step before running authentication or NVM operations is to identify the devices connected to the SWI bus, and then select the device to communicate. This can be achieved by clicking the button "Device Search". After clicking the button, at least one device unique ID should be displayed. The GUI supports maximum of two device unique ID to be displayed.

| Device Search |               | Device Unique ID                    |                  |
|---------------|---------------|-------------------------------------|------------------|
| SWI Bus       | Q             | 18-2A-07-20-3B-66-00-82-B0-17-03-28 |                  |
|               | Device Search |                                     | Select Unique ID |

#### Here is the example of two device unique IDs

| Device Search |               | Device Unique ID                      |                  |
|---------------|---------------|---------------------------------------|------------------|
| SWI Bus       | Q             | 00-03-00-01-38-AE-20-A3-02-14-05-33   |                  |
|               | Device Search | © 18-2A-07-20-3B-66-00-82-B0-17-03-28 | Select Unique ID |

In order to select the device to communicate, simply check the radio button of the corresponding Device Unique ID and click button "Select Unique ID". After this, you should see SLE95250 displayed and "Enhanced Authentication" and "Non-Volatile Memory" button enabled as below picture.

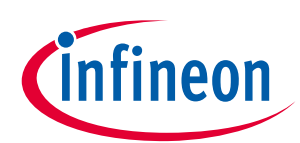

| Infineon OPTIGA Trust B Evaluation          | Kit                                                                                                    |                   |
|---------------------------------------------|----------------------------------------------------------------------------------------------------|-------------------|
| File Help                                   |                                                                                                    |                   |
| SWI Bus     Device Search     Device Search | Device Unique ID<br>© 00-03-00-01-38-AE-20-A3-02-14-05-33<br>@ 18-2A-07-20-38-66-00-82-B0-17-03-28 Select Unique ID |                   |
|                                             | Enhanced Authentication                                                                                             | SLE95250          |
|                                             | Non Volatile Memory                                                                                                 |                   |
|                                             |                                                                                                    | infineon          |
| L8-2A-07-20-3B-66-00-82-B0-17-03-28         |                                                                                                    | Soeaker/HP: Muteo |

Now you are ready to start authentication and NVM operations.

### 2.2 Authentication

Click "Enhanced Authenticatin button, this brings you to the authentication GUI tab.

| Infineon OPTIGA Trust B Ev              | aluation Kit                      | station in the last day Manual St. |                                                                    |   |
|-----------------------------------------|-----------------------------------|------------------------------------|--------------------------------------------------------------------|---|
| File Help                               | Enhanced Authentication           |                                    | OPTIGA™ Trust B                                                    |   |
| 2.Verify ODC<br>3.Generate              | Device Public Key<br>Random Value | 1.Read ODC                         |                                                                    |   |
| Random Value<br>4.Generate<br>Challenge | Challenge Value                   | 6.Send Challenge                   | 7.Generate Response<br>ECC Computation based on device private key |   |
| 5.Generate Check                        | Check Value                       | 8.Read Response                    | X Response                                                         |   |
| 9.Verify Response                       | Authentication                    |                                    | Z Response                                                         | J |
| Clear Ali                               |                                   |                                    | < Back                                                             |   |
| 10-2A-07-20-3B-00-00-62-B0-             | 1/-05-20                          |                                    |                                                                    |   |

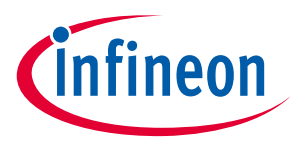

Simply click "Authentication" button on the left bottom of the GUI, the complete authentication sequence will be executed and displayed. Actual value of all the algorithm flow can be viewed in the edit box. If the authentication passes, "Authentic" will be printed, otherwise "Couterfeit" will be printed.

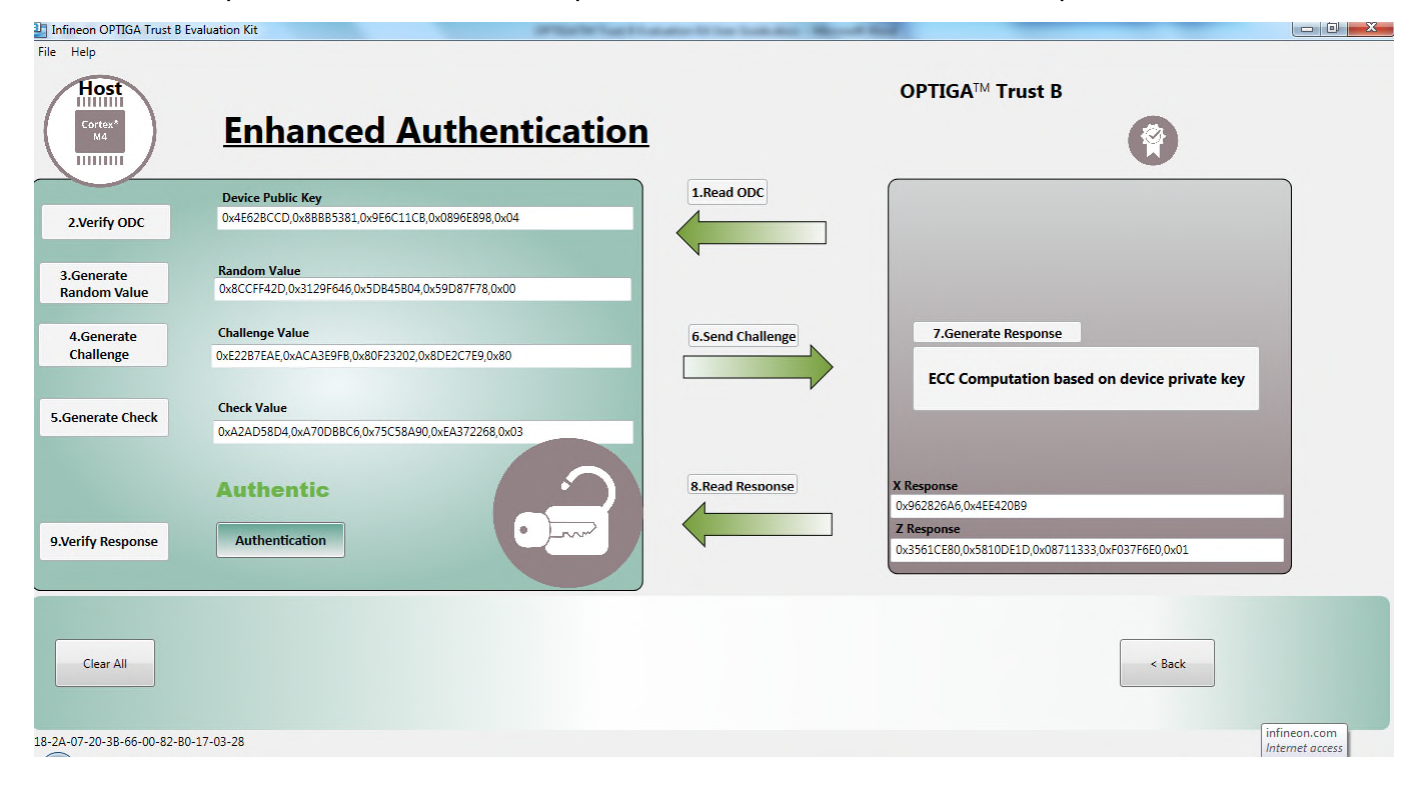

#### Infineon OPTIGA Trust B Evaluation Kit

| Host<br>Cortex*<br>M4              | Enhanced Authentication                                                                          |                  | OPTIGA <sup>™</sup> Trust B                                                                                                |
|------------------------------------|--------------------------------------------------------------------------------------------------|------------------|----------------------------------------------------------------------------------------------------|
|                                    | Device Public Key                                                                                | 1.Read ODC       |                                                                                                    |
| 2.Verify ODC                       | 0x,0x,0x,0x,0x                                                                                   |                  |                                                                                                    |
| 3.Generate<br>Random Value         | Random Value<br>0x56A74868,0xD43FB7FF,0x8AF1A528,0x6FD941FC,0x00                                 |                  |                                                                                                    |
| 4.Generate                         | Challenge Value                                                                                  | 6.Send Challenge | 7.Generate Response                                                                                                    |
| Challenge                          | 0x4078B8DF,0x833F626C,0x22E6C397,0xFC53D1F9,0x94                                                 |                  |                                                                                                    |
| 5.Generate Check 9.Verify Response | Check Value<br>DxFF6D34DC,0x7804741F,0xEA8BED90,0x94B59ACB,0x07<br>Counterfeit<br>Authentication | 8.Read Response  | X Response           0x7FCF73CA_0x91E85710           Z Response           0x5D268881_0xD835DA84_0x94FE7FB6_0x66E8944A_0x80 |
| Clear All                          |                                                                                                  |                  | < Back                                                                                                    |

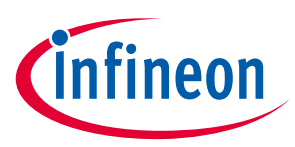

### 2.3 Non-Volatile Memory

Click Non-Volatile Memory brings you to NVM operation tab. The Unique ID (UID) is displayed with vendor ID and product ID decoded. Current value of life span counter is shown as well. The value of the counter can be decremented once at a time by clicking "Decrease" button.

| Initieon OF IOA Trust b Evaluation Kit |                 |    |    |    |    |     |             |     |    |                        |
|----------------------------------------|-----------------|----|----|----|----|-----|-------------|-----|----|------------------------|
| File Help                              |                 |    |    |    |    |     |             |     |    |                        |
|                                        |                 |    |    |    |    |     |             |     |    | Life Span Counter:     |
|                                        | Unique Chip ID: | 38 | AE | 20 | A3 | 02  | 14          | 05  | 33 | Actual Value: 79120669 |
|                                        | Vendor ID:      | 00 | 03 |    |    |     | Product ID: | 00  | 01 | Decrease               |
|                                        |                 |    |    |    |    |     |             |     |    |                        |
| User NVM                               |                 |    |    |    |    |     |             |     |    |                        |
| NVM Data                               |                 |    |    |    |    |     |             |     |    | Read NVM               |
| A                                      |                 |    |    |    |    |     |             |     |    | Write NVM              |
|                                        |                 |    |    |    |    |     |             |     |    |                        |
|                                        |                 |    |    |    |    |     |             |     |    |                        |
|                                        |                 |    |    |    |    |     |             |     |    |                        |
|                                        |                 |    |    |    |    |     |             |     |    |                        |
|                                        |                 |    |    |    |    |     |             |     |    |                        |
|                                        |                 |    |    |    |    |     |             |     |    |                        |
|                                        |                 |    |    |    |    |     |             |     |    | Ŧ                      |
|                                        |                 |    |    |    |    |     | _           |     |    |                        |
|                                        |                 |    |    |    |    |     | <b>C</b> •  |     |    |                        |
|                                        |                 |    |    |    |    | (Ir | ntin        | 100 | n  | < Back                 |
|                                        |                 |    |    |    |    | V   |             |     |    |                        |
|                                        |                 |    |    |    |    |     |             | -   |    |                        |

#### NVM read and write operation can be verified by "Read NVM" and "Write NVM" button.

| Infineon C | ΟΡΤΙGΑ Τ | rust B Evalu | ation Kit |    |    |    |            |     |    |    |       |    |    |    |             |    |      |              |             |
|------------|----------|--------------|-----------|----|----|----|------------|-----|----|----|-------|----|----|----|-------------|----|------|--------------|-------------|
| e Help     |          |              |           |    |    |    |            |     |    |    |       |    |    |    |             |    |      |              |             |
|            | ſ        | Ì            |           |    |    |    |            |     |    |    |       |    |    |    |             |    |      | Life Span    | Counter:    |
|            |          |              |           |    |    | U  | nique Chip | ID: | 3B | 66 | 00    | 82 | 2  | во | 17          | 03 | 28   | Actual Value | 99988       |
|            | <u>a</u> | 9            |           |    |    |    | Vendor     | ID: | 18 | 2A |       |    |    |    | Product ID: | 07 | 20   |              | Decrease    |
|            |          |              |           |    |    |    |            | _   |    |    | ,<br> |    |    |    |             |    |      |              |             |
| Jser NVM   | 0        |              |           |    |    |    |            |     |    |    |       |    |    |    |             |    |      |              |             |
| NVM D      | ata      |              |           |    |    |    |            |     |    |    |       |    |    |    |             |    |      |              | Deed NIVA4  |
|            | 0        | 1            | 2         | 3  | 4  | 5  | 6          | 7   | 8  | 9  | A     | в  | с  | D  | E           | F  | Dump |              | Read INVIVI |
| 0x0000     | 00       | 00           | 00        | 00 | 00 | 00 | 00         | 12  | 00 | 00 | 00    | 00 | 00 | 00 | 00          | 00 |      | *            | Write NVM   |
| 0x0010     | 00       | 00           | 00        | 00 | 00 | 00 | 00         | 00  | 00 | 00 | 00    | 00 | 00 | 00 | 00          | 00 |      |              |             |
| 0x0020     | 00       | 00           | 00        | 00 | 00 | FF | 00         | 00  | 00 | FF | 00    | 00 | 00 | 00 | 00          | 00 |      |              |             |
| 0x0030     | 00       | 00           | 00        | 00 | 00 | 00 | 00         | 00  | 31 | 31 | 32    | 33 | 00 | 00 | 00          | 00 | 11   | .23          |             |
|            |          |              |           |    |    |    |            |     |    |    |       |    |    |    |             |    |      | Ŧ            |             |
|            |          |              |           |    |    |    |            |     |    |    |       |    | (  | in | fin         | eo | n    |              | < Back      |

18-2A-07-20-3B-66-00-82-B0-17-03-28

NVM read successful

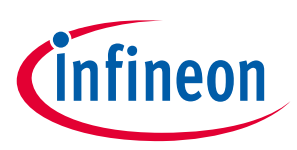

#### **Test external devices**

### 3 Test external devices

External devices can be connected to X201 or X202 on the daughter board. JP201 needs to be shorted and JP2 is recommended to be left open to avoid confusion.

By connecting to X201 or X202, the customer device can be searched by the GUI, proper Unique ID can be displayed, and NVM operation can be verified as well. However authentication test might fail due to mismatch of the key.

In order to test authentication, a proper customer key and curve parameter needs to be loaded. This can be achieved by importing a configuration xml file. The default configuration xml file is located in the GUI folder, named config.xml. Edit the file so that proper customer specific curve parameter and public key is loaded. After editing, under file menu, select "Import Parameters" and select Config.xml in the GUI software folder to load the parameters.

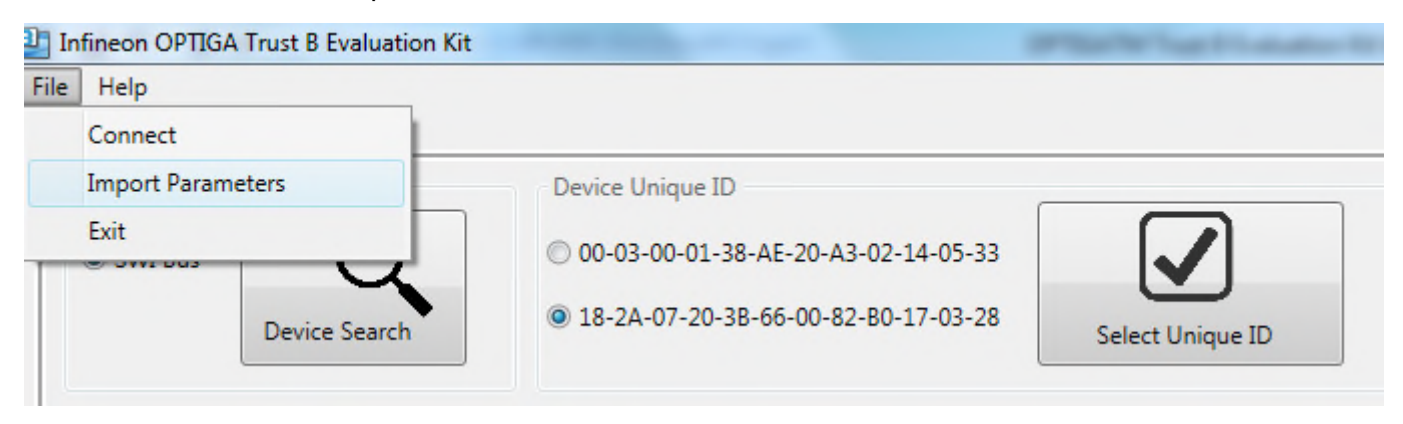

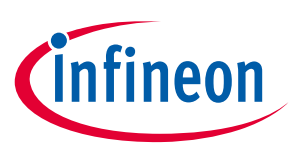

### **Revision History**

### Major changes since the last revision

| Page or Reference | Description of change |
|-------------------|-----------------------|
|                   | Initial revision      |
|                   |                       |
|                   |                       |

#### Trademarks of Infineon Technologies AG

µHVIC™, µIPM™, µPFC™, AU-ConvertIR™, AURIX™, C166™, CanPAK™, CIPOS™, CIPURSE™, CoolDP™, CoolGaN™, COOLIR™, CoolMOS™, CoolSET™, CoolSiC™, DAVE™, DI-POL™, DirectFET™, DrBlade™, EasyPIM™, EconoBRIDGE™, EconoDUAL™, EconoPACK™, EconoPIM™, EiceDRIVER™, eupec™, FCOS™, GaNpowIR™, HEXFET™, HITFET™, HybridPACK™, iMOTION™, IRAM™, ISOFACE™, IsoPACK™, LEDrivIR™, LITIX™, MIPAQ™, ModSTACK™, my-d™, NovalithIC™, OPTIGA™, OptiMOS™, ORIGA™, PowIRaudio™, PowIRStage™, PrimePACK™, PrimeSTACK™, PROFET™, PRO-SIL™, RASIC™, REAL3™, SmartLEWIS™, SOLID FLASH™, SPOC™, StrongIRFET™, SupIRBuck™, TEMPFET™, TRENCHSTOP™, TriCore™, UHVIC™, XHP™, XMC™

Trademarks updated November 2015

#### **Other Trademarks**

All referenced product or service names and trademarks are the property of their respective owners.

Edition <2017-01-01> Published by Infineon Technologies AG 81726 Munich, Germany

© 2017 Infineon Technologies AG. All Rights Reserved.

Do you have a question about this document?

Email: erratum@infineon.com

Document reference AppNote Number

#### **IMPORTANT NOTICE**

The information contained in this application note is given as a hint for the implementation of the product only and shall in no event be regarded as a description or warranty of a certain functionality, condition or quality of the product. Before implementation of the product, the recipient of this application note must verify any function and other technical information any function and other technical information given herein in the real application. Infineon Technologies hereby disclaims any and all warranties and liabilities of any kind (including without limitation warranties of non-infringement of intellectual property rights of any third party) with respect to any and all information given in this application note.

The data contained in this document is exclusively intended for technically trained staff. It is the responsibility of customer's technical departments to evaluate the suitability of the product for the intended application and the completeness of the product information given in this document with respect to such application.

For further information on the product. technology, delivery terms and conditions and prices please contact your nearest Infineon Technologies office (www.infineon.com).

#### WARNINGS

Due to technical requirements products may contain dangerous substances. For information on the types in question please contact your nearest Infineon Technologies office.

Except as otherwise explicitly approved by Infineon Technologies in a written document signed by authorized representatives of Infineon Technologies, Infineon Technologies' products may not be used in any applications where a failure of the product or any consequences of the use thereof can reasonably be expected to result in personal injury.

# **X-ON Electronics**

Largest Supplier of Electrical and Electronic Components

Click to view similar products for Security/Authentication Development Tools category:

Click to view products by Infineon manufacturer:

Other Similar products are found below :

MAXREFDES132# IPL-003WR AT88CK460WHITE ATCRYPTOAUTH-XPRO BLOCKCHAINSTARTKITTOBO1 DS28C40EVKIT# MAXREFDES143# AT88CK590 AT88CKECC-AWS-XSTK-B ATCRYPTOAUTH-XPRO-B DM320109 DM320118 DT100104 MIKROE-3746 MIKROE-3774 MIKROE-3915 MIKROE-4236 MIKROE-1819 MIKROE-2829 MIKROE-3045 OM-SE050ARD 102010288 AT97SC3205P-SDK2 AT97SC3205T-SDK2 MAXREFDES34# AT88CKECC-AWS-XSTK MIKROE-2761 MAXREFDES155# MIKROE-2760 MIKROE-2522 MIKROE-2733 cs-pastilda-01 CS-SOMU-02 103030395